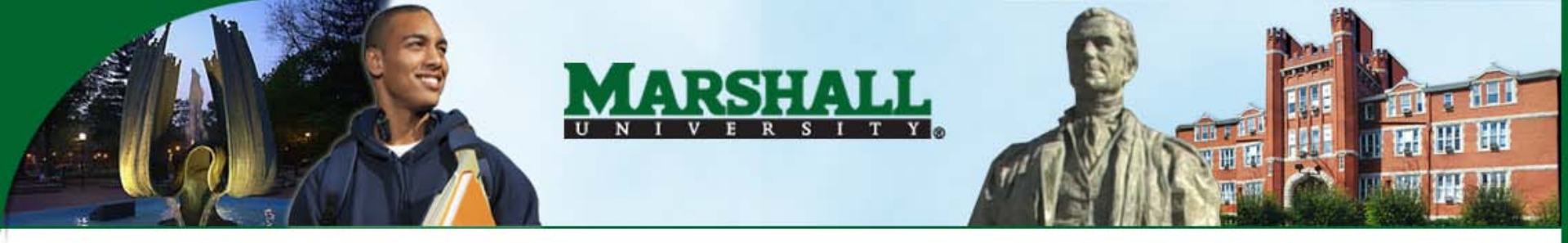

#### Web Time Entry

# Training for Hourly Employees (formerly green timesheet users)

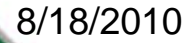

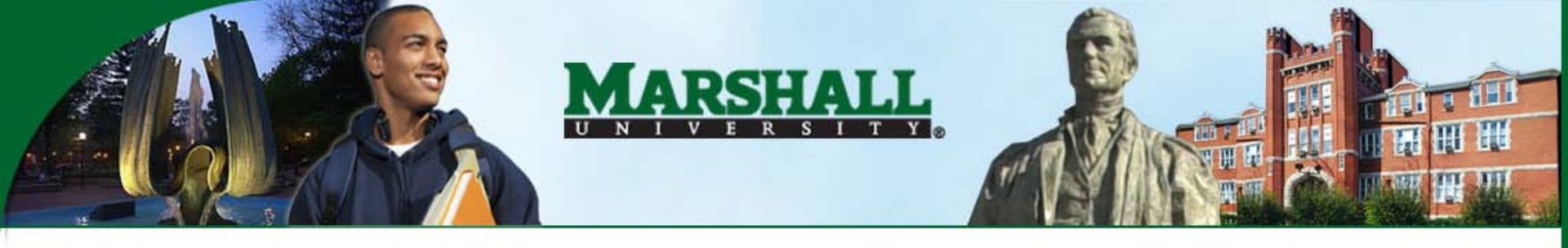

# Log In to MyMU

Go to myMU at myMU.marshall.edu,

Enter your MUID (901....#) and PIN.

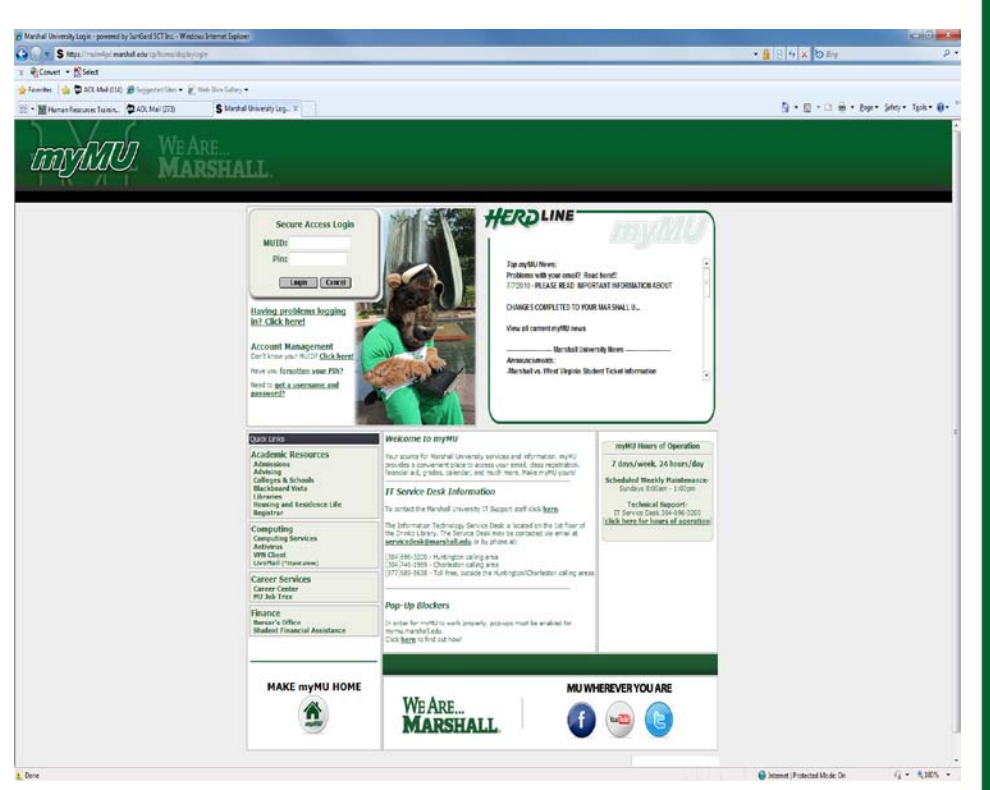

8/18/2010

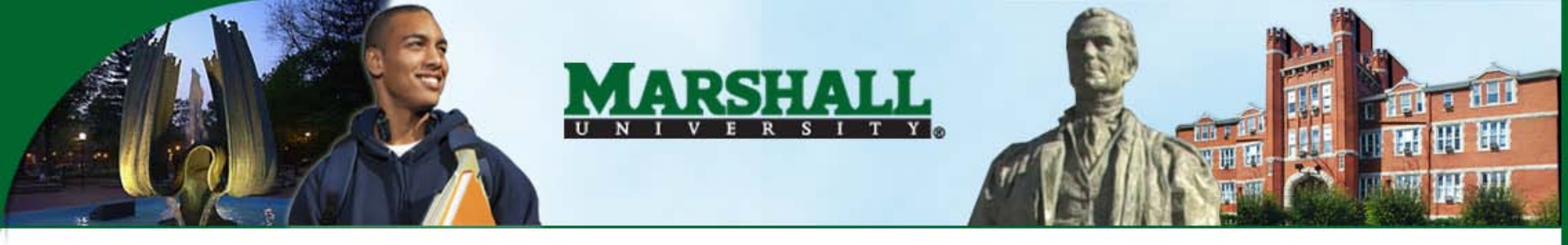

### Select Time Sheet

The MyMU page displays. Click on "Employee" tab.

From the "Time Reporting" channel, click on the link for the pay period you want to update.

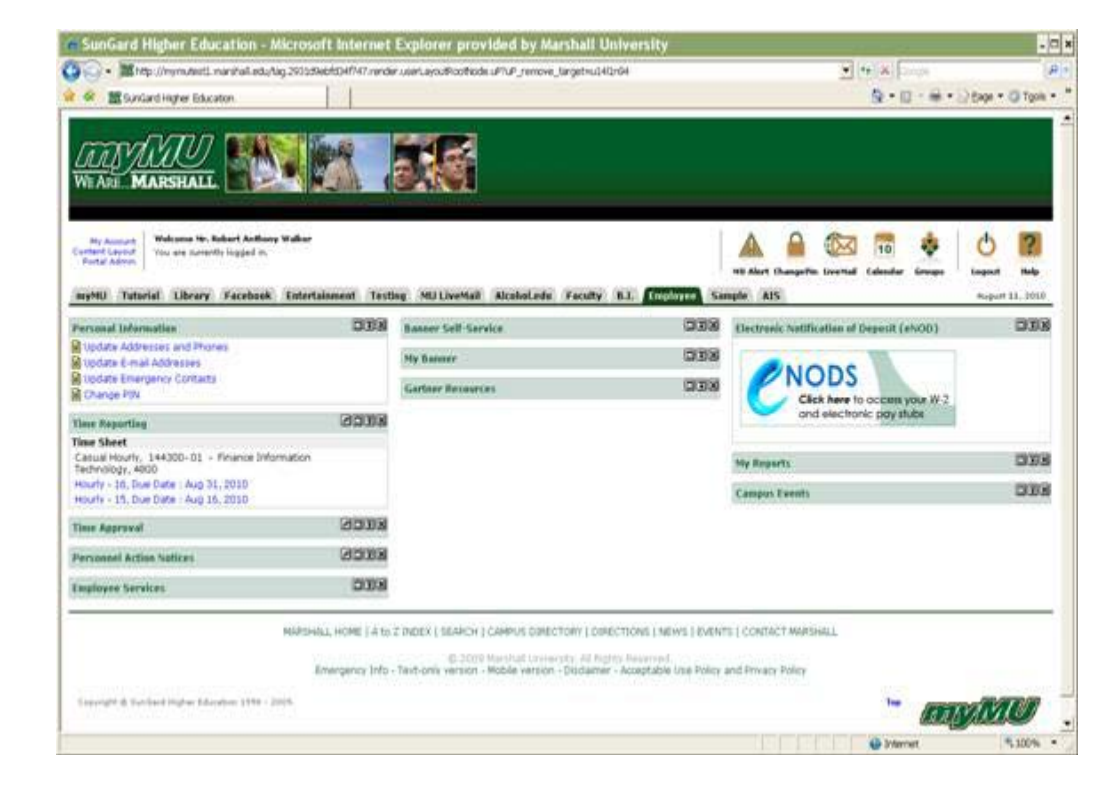

8/18/2010

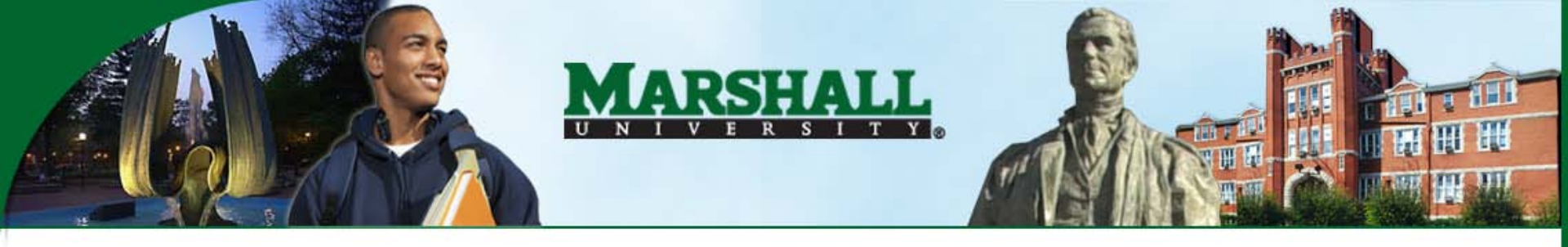

### Select Day to Update

The "Time and Leave Reporting" page will display.

Locate the specific day you want to update. Click "Enter Hours" link directly below that day.

| Edit View Favorites Tools                                                                                                    | hall.edu/banaux/b                                     | wpkteis.P_Sei                       | lectTimeShee                                     | etDriver                                   |                                                                                  |                                                                                                    |                                                                                                    |                                                                                                    | E 🔒                                         | 4 X                                | Google                            |                                          | _                      |
|----------------------------------------------------------------------------------------------------|-------------------------------------------------------|-------------------------------------|--------------------------------------------------|--------------------------------------------|----------------------------------------------------------------------------------|----------------------------------------------------------------------------------------------------|----------------------------------------------------------------------------------------------------|----------------------------------------------------------------------------------------------------|---------------------------------------------|------------------------------------|-----------------------------------|------------------------------------------|------------------------|
| Edit View Favorites Tools                                                                                                    |                                                       |                                     |                                                  |                                            |                                                                                  |                                                                                                    |                                                                                                    |                                                                                                    |                                             |                                    | www.pv                            |                                          |                        |
|                                                                                                    | Help                                                  | ę                                   | Convert •                                        | <ul> <li>Select</li> </ul>                 |                                                                                  |                                                                                                    |                                                                                                    |                                                                                                    |                                             |                                    |                                   |                                          |                        |
| 🔅 🧱 Time and Leave Reporting                                                                                                    |                                                       |                                     | 1                                                |                                            |                                                                                  |                                                                                                    |                                                                                                    |                                                                                                    |                                             | <u>0</u>                           | • 🗟 • 🖶                           | - 🕑 Page -                               | () Too                 |
| RETRATE THE BANAUX                                                                                                    | EDUCATION                                             |                                     |                                                  |                                            |                                                                                  |                                                                                                    |                                                                                                    |                                                                                                    |                                             |                                    |                                   |                                          |                        |
| ersonal Information Empk                                                                                                    | oyee Self Ser                                         | vice                                |                                                  |                                            |                                                                                  |                                                                                                    |                                                                                                    |                                                                                                    |                                             |                                    | SITE                              | MAP HELP                                 | EXIT                   |
| arch                                                                                                    | 60                                                    |                                     |                                                  |                                            |                                                                                  |                                                                                                    |                                                                                                    |                                                                                                    |                                             |                                    | SIL                               | HORF HEEF                                | EAH                    |
| ime and Leave                                                                                                    | Peporti                                               | na                                  |                                                  |                                            |                                                                                  |                                                                                                    |                                                                                                    |                                                                                                    |                                             |                                    |                                   |                                          |                        |
| me and Leave                                                                                                    | Reporti                                               | ng                                  |                                                  |                                            |                                                                                  |                                                                                                    |                                                                                                    |                                                                                                    |                                             |                                    |                                   |                                          |                        |
|                                                                                                    |                                                       |                                     |                                                  |                                            |                                                                                  |                                                                                                    |                                                                                                    |                                                                                                    |                                             |                                    |                                   |                                          |                        |
|                                                                                                    |                                                       |                                     |                                                  |                                            |                                                                                  |                                                                                                    |                                                                                                    |                                                                                                    |                                             |                                    |                                   |                                          |                        |
| Select the link under a dat                                                                                                    | e to enter ho                                         | urs or day                          | s. Select                                        | Next or P                                  | revious to r                                                                     | navigate through                                                                                          | the dates withi                                                                                                    | n the period.                                                                                             |                                             |                                    |                                   |                                          |                        |
| Select the link under a dat                                                                                                    | e to enter ho                                         | urs or day                          | s. Select                                        | t Next or P                                | revious to r                                                                     | navigate through                                                                                          | the dates withi                                                                                                    | n the period.                                                                                             |                                             |                                    |                                   |                                          |                        |
| " Select the link under a dat<br>ime Sheet                                                                                                    | e to enter ho                                         | urs or day                          | s. Select                                        | t Next or P                                | revious to r                                                                     | navigate through                                                                                          | the dates withi                                                                                                    | n the period.                                                                                             |                                             |                                    |                                   |                                          |                        |
| Select the link under a dat<br>ime Sheet<br>itle and Number:                                                                                                    | e to enter ho                                         | urs or day                          | s. Select                                        | t Next or P                                | revious to r                                                                     | Student                                                                                                   | the dates within                                                                                                    | n the period.                                                                                             |                                             |                                    |                                   |                                          |                        |
| <sup>®</sup> Select the link under a dat<br>ime Sheet<br>itle and Number:<br>epartment and Number:<br>ima Shaet Basiad;                                                                                                    | e to enter ho                                         | urs or day                          | s. Select                                        | t Next or P                                | revious to r                                                                     | Student<br>Controll                                                                                       | the dates within<br>Employee 10<br>er's Office 43                                                                                              | n the period.<br>54300-01<br>00                                                                           |                                             |                                    |                                   |                                          |                        |
| Select the link under a dat<br>ime Sheet<br>itle and Number:<br>lepartment and Number:<br>ime Sheet Period:<br>ubmit By Date:                                                                                                    | e to enter ho                                         | urs or day                          | s. Select                                        | : Next or P                                | revious to r                                                                     | Student<br>Controll<br>Aug 01,                                                                            | the dates within<br>Employee 16<br>er's Office 43<br>2010 to Aug 16<br>2010 by 05:00                                                           | n the period.<br>54300-01<br>00<br>6, 2010<br>P.M.                                                        |                                             |                                    |                                   |                                          |                        |
| ' Select the link under a dat<br>ime Sheet<br>Itle and Number:<br>epartment and Number:<br>ime Sheet Period:<br>ubmit By Date:<br>armino                                                                                                    | e to enter ho                                         | urs or day                          | s. Select                                        | Next or P                                  | revious to r<br>day                                                              | Student<br>Student<br>Controli<br>Aug 01,<br>Aug 18,                                                      | the dates within<br>Employee 16<br>er's Office 43<br>2010 to Aug 10<br>2010 by 05:00<br>Tuesday                                                | n the period.<br>54300-01<br>00<br>6, 2010<br>P.M.<br>Wednesday                                           | Thursday                                    | Frid                               | av                                | Saturday                                 |                        |
| Select the link under a dat<br>me Sheet<br>tle and Number:<br>spartment and Number:<br>me Sheet Period:<br>ubmit By Date:<br>urning S                                                                                                    | e to enter ho<br>shift Default<br>Hours c             | urs or day<br>or Units              | s. Select<br>Total T<br>Hours U                  | t Next or P<br>fotal Sun                   | day<br>01, 2010                                                                  | Student<br>Controll<br>Aug 01,<br>Aug 10,<br><b>Monday</b><br><b>Aug 02, 2010</b>                         | the dates within<br>Employee 16<br>er's Office 43<br>2010 to Aug 10<br>2010 by 05:00<br>Tuesday<br>Aug 03, 2010                                | n the period.<br>54300-01<br>00<br>6, 2010<br>P.M.<br>Wednesday<br>Aug 04, 2010                           | Thursday<br>Aug 05, 2                       | Frid<br>010 Aug                    | ay<br>06, 2010                    | Saturday<br>Aug 07, 20                   | 010                    |
| Select the link under a dat<br>me Sheet<br>Ile and Number:<br>spartment and Number:<br>me Sheet Period:<br>shift By Date:<br>siming S<br>udent Assistant Hourly 1                                                                                                    | e to enter ho<br>shift Default<br>Hours c             | urs or day<br><b>r Units</b><br>0   | s. Select<br>Total T<br>Hours U<br>0             | Next or P<br>fotal Sun<br>Jnits Aug        | day<br>01, 2010<br>Enter Hours                                                   | Student<br>Controli<br>Aug 01,<br>Aug 18,<br>Monday<br>Aug 02, 2010<br>Enter Hour                         | the dates within<br>Employee 16<br>er's Office 43<br>2010 to Aug 10<br>2010 by 05:00<br>Tuesday<br>Aug 03, 2010<br>Enter Hour                  | n the period.<br>54300-01<br>00<br>6, 2010<br>P.M.<br>Wednesday<br>Aug 04, 2011<br>s Enter Hot            | Thursday<br>Aug 05, 2<br>rrs Enter          | Frid<br>010 Aug<br>Hours           | ay<br>06, 2010<br>Enter Hour      | Saturday<br>Aug 07, 20<br>s Enter F      | 010<br>Hours           |
| Select the link under a dat<br>me Sheet<br>le and Number:<br>partment and Number:<br>ne Sheet Period:<br>ibmit By Date:<br>urning S<br>udent Assistant Hourly 1<br>tal Hours:                                                                                                    | e to enter ho<br>shift Default<br>Hours c             | urs or day<br>or Units<br>0         | s. Select<br>Total T<br>Hours U<br>0<br>0        | Next or P<br>fotal Sun<br>Jnits Aug        | day<br>01, 2010<br>Enter Hours<br>0                                              | Student<br>Controll<br>Aug 01,<br>Aug 18,<br><b>Monday</b><br>Aug 02, 2010<br>Enter Hour                  | the dates within<br>Employee 14<br>er's Office 43<br>2010 to Aug 14<br>2010 by 05:00<br>Tuesday<br>Aug 03, 2010<br>Enter Hour                  | n the period.<br>54300-01<br>00<br>6, 2010<br>P.M.<br>Wednesday<br>Aug 04, 2011<br>s Enter Hou<br>0       | Thursday<br>Aug 05, 2<br>rs Enter<br>0      | 010 Frid<br>Aug<br>Hours<br>0      | ay<br>06, 2010<br>Enter Hour      | Saturday<br>Aug 07, 20<br>s Enter 1      | D10<br>Hours<br>0      |
| Select the link under a dat<br>me Sheet<br>is and Number:<br>ispartment and Number:<br>ispartment and Number: | e to enter ho<br>shift Default<br>Hours c             | urs or day<br>or Units<br>0         | s. Select<br>Total T<br>Hours U<br>0<br>0        | Total Sund<br>Juits Aug                    | day<br>01, 2010<br>Enter Hours<br>0<br>0<br>0                                    | Student<br>Controll<br>Aug 01,<br>Aug 18,<br>Monday<br>Aug 02, 2010<br>Enter Hour                         | the dates withi<br>Employee 10<br>rr's Office 43<br>2010 to Aug 1<br>2010 by 05:00<br>Tuesday<br>Aug 03, 2010<br>Enter Hour                    | n the period.<br>54300-01<br>00<br>6, 2010<br>P.M.<br>Wednesday<br>Aug 04, 2011<br>\$ Enter Hot<br>0<br>0 | Thursday<br>Aug 05, 2<br>rs Enter<br>0      | 010 Frid<br>Aug<br>Hours<br>0<br>0 | ay<br>06, 2010<br>Enter Hour      | Saturday<br>Aug 07, 20<br>s Enter 8      | 010<br>Hours<br>0<br>0 |
| Select the link under a dat<br>me Sheet<br>tle and Number:<br>partment and Number:<br>ming S<br>udent Assistant Hourly 1<br>tal Hours:<br>tal Units:<br>Deater Science C                                                                                                    | e to enter ho<br>:<br>:<br>Shift Default<br>Hours d   | er Units<br>0                       | s. Select<br>Total T<br>Hours U<br>0<br>0        | i Next or P<br>Iotal Sun<br>Jnits Aug<br>0 | day<br>01, 2010<br>Enter Hours<br>0<br>0                                         | Student<br>Controll<br>Aug 01,<br>Aug 18,<br>Monday<br>Enter Hour                                         | the dates withi<br>Employee 16<br>rr's Office 43<br>2010 to Aug 11<br>2010 to Aug 12<br>2010 by 05:00<br>Tuesday<br>Aug 03, 2010<br>Enter Hour | n the period.<br>54300-01<br>00<br>6, 2010<br>P.M.<br>Wednesday<br>Aug 04, 2010<br>s Enter Hou<br>0       | Thursday<br>Aug 05, 2<br>rs Enter<br>0      | 010 Frid<br>Hours<br>0<br>0        | ay<br>06, 2010<br>Enter Hour      | Saturday<br>Aug 07, 20<br>s Enter 8      | Hours<br>0<br>0        |
| Select the link under a dat<br>me Sheet<br>tle and Number:<br>partment and Number:<br>me Sheet Period:<br>ibmit By Date:<br>wrining S<br>udent Assistant Hourly 1<br>vtel Hours:<br>rtal Units:<br>Position Selection C                                                                                                    | e to enter ho<br>shift Default<br>Hours o             | rr Units<br>0<br>Preview            | s. Select<br>Total T<br>Hours U<br>0<br>0        | rotal Sun<br>Juits Aug<br>O                | day<br>01, 2010<br>Enter Hours<br>0<br>0<br>0<br>0<br>0<br>0<br>0                | Student<br>Controll<br>Aug 01,<br>Aug 18,<br>Monday<br>Aug 02, 2010<br>Enter Hour                         | the dates withi<br>Employee 11<br>er's Office 43<br>2010 to Aug 1<br>2010 by 05:00<br>Tuesday<br>Aug 03, 2010<br>Enter Hour                    | n the period.<br>54300-01<br>00<br>6, 2010<br>P.M.<br>Wednesday<br>Aug 04, 2011<br>\$ Enter Hot<br>0<br>0 | Thursday<br>Aug 05, 2<br>rs Enter<br>0      | 010 Frid<br>Hours<br>0<br>0        | ay<br>06, 2010<br>Enter Hour      | Saturday<br>Aug 07, 20<br>5 Enter H<br>0 | 010<br>Hours<br>0<br>0 |
| Select the link under a dat<br>me Sheet<br>tle and Number:<br>spartment and Number:<br>me Sheet Period:<br>bmit By Date:<br>aming S<br>tudent Assistant Hourly 1<br>xtal Hours:<br>xtal Units:<br>Position Selection C<br>tudent dea Assessment D                                                                                                    | e to enter ho<br>shift Default<br>Hours d             | r Units<br>or Units<br>0<br>Preview | s. Select<br>Total T<br>Hours U<br>0<br>0        | fotal Sun<br>Juits Aug<br>O                | day<br>01, 2010<br>Enter Hours<br>0<br>0<br>oroval                               | Student<br>Controll<br>Aug 01,<br>Aug 02, 2010<br>Enter Hour<br>Restart Next                              | the dates within<br>Employee 10<br>er's Office 43<br>2010 to Aug 1<br>2010 by 05:00<br>Tuesday<br>Aug 03, 2010<br>Enter Hour                   | n the period.<br>54300-01<br>00<br>6, 2010<br>P.M.<br>Wednesday<br>Aug 04, 2011<br>s Enter Hou<br>0       | Thursday<br>Aug 05, 2<br>rs Enter<br>0<br>0 | 010 Frid<br>Hours<br>0<br>0        | ay<br>06, 2010<br>Enter Hour<br>( | Saturday<br>Aug 07, 20<br>s Enter H<br>0 | 010<br>Hours<br>0<br>0 |
| Select the link under a dat<br>ime Sheet<br>tle and Number:<br>epartment and Number:<br>me Sheet Period:<br>ubmit By Date:<br>arming S<br>tudent Assistant Hourly 1<br>otal Hours:<br>otal Units:<br>Position Selection C<br>ubmitted for Approval B<br>owneduel Rus                                                                                                    | e to enter ho<br>shift Default<br>Hours c<br>Comments | r Units<br>0<br>Preview             | s. Select<br>Total T<br>Hours U<br>0<br>0        | rotal Sun<br>Joits Aug<br>O smit for App   | day<br>01, 2010<br>Enter Hours<br>0<br>0<br>0<br>0<br>0<br>0<br>0<br>0<br>0<br>0 | Student<br>Controll<br>Aug 01,<br>Aug 10,<br>Aug 10,<br>Aug 10,<br>Controll<br>Aug 02, 2010<br>Enter Hour | the dates withi<br>Employee 14<br>er's Office 43<br>2010 to Aug 1<br>2010 by 05:00<br>Tuesday<br>Aug 03, 2010<br>Enter Hour                    | n the period.<br>54300-01<br>00<br>6, 2010<br>P.M.<br>Wednesday<br>Aug 04, 2010<br>s Enter Hou<br>0       | Thursday<br>Aug 05, 2<br>rs Enter<br>0      | 010 Frid<br>Hours<br>0<br>0        | ay<br>06, 2010<br>Enter Hour<br>( | Saturday<br>Aug 07, 20<br>s Enter H<br>0 | 010<br>Hours<br>0<br>0 |
| * Select the link under a dat<br>ime Sheet<br>Itte and Number:<br>epartment and Number:<br>ime Sheet Period:<br>ubmit By Date:<br>arning \$<br>tudent Assistant Hourly 1<br>otal Hours:<br>otal Units:<br>Position Selection C<br>ubmitted for Approval By<br>proved By:                                                                                                    | e to enter ho<br>shift Default<br>Hours c<br>Comments | r Units<br>0<br>Preview             | s. Select<br>Total T<br>Hours U<br>0<br>0<br>Sub | rotal Sum<br>Juits Aug<br>O                | day<br>01, 2010<br>Enter Hours<br>0<br>oroval                                    | Student<br>Controll<br>Aug 01,<br>Aug 02, 2010<br>Enter Hour<br>Restart Next                              | the dates withi<br>Employee 11<br>er's Office 43<br>2010 to Aug 1<br>2010 by 05:00<br>Tuesday<br>Aug 03, 2010<br>Enter Hour                    | n the period.<br>54300-01<br>00<br>6, 2010<br>P.M.<br>Wednesday<br>Aug 04, 2011<br>5 Enter Hot<br>0       | Thursday<br>Aug 05, 2<br>rs Enter<br>0      | 010 Frid<br>Hours<br>0<br>0        | ay<br>06, 2010<br>Enter Hour<br>( | Saturday<br>Aug 07, 24<br>s Enter H<br>0 | 010<br>Hours<br>0<br>0 |

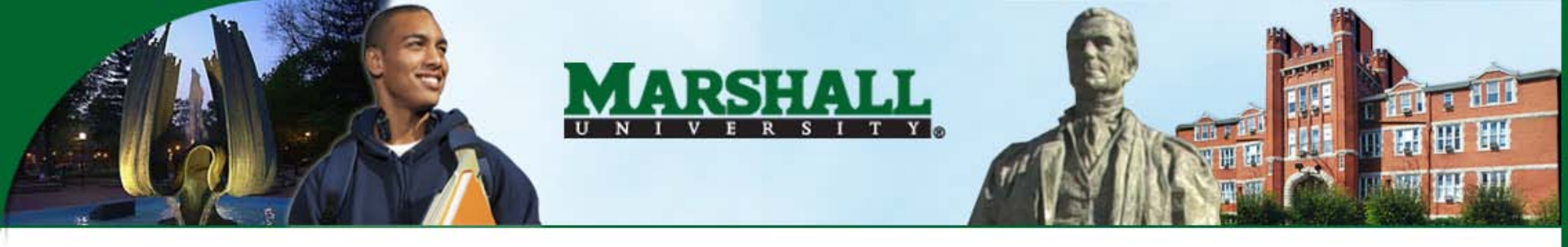

#### Input Your Hours

Fill in the Time In and Time Out fields in HHMM format. Click on "Save".

Repeat for all applicable days.

Click on Timesheet to return to summary page.

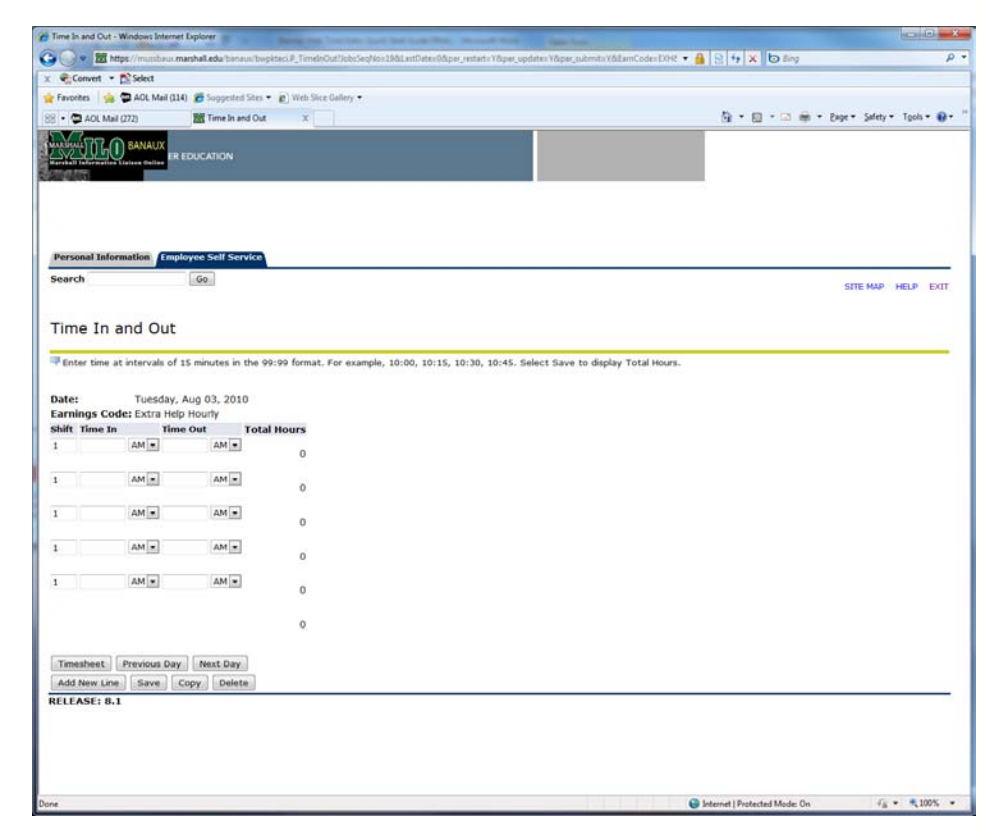

8/18/2010

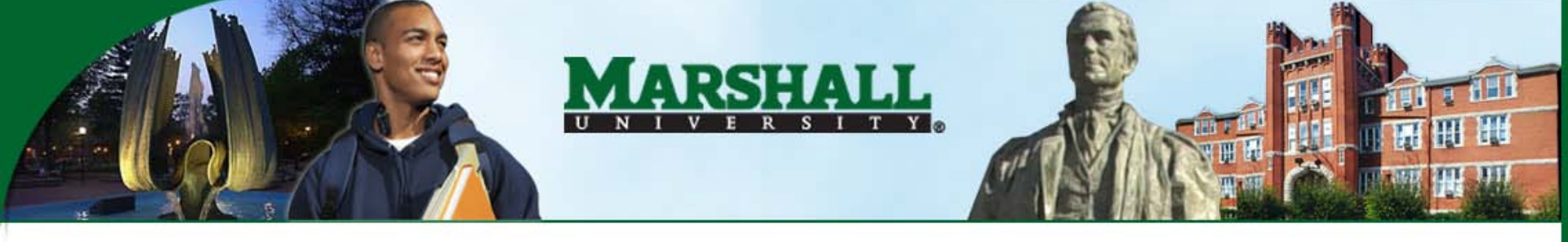

### Submit Time

Once all hours for the pay period are entered, click on the "Submit for Approval" button.

You will be required to re-enter your PIN to confirm your time sheet submission.

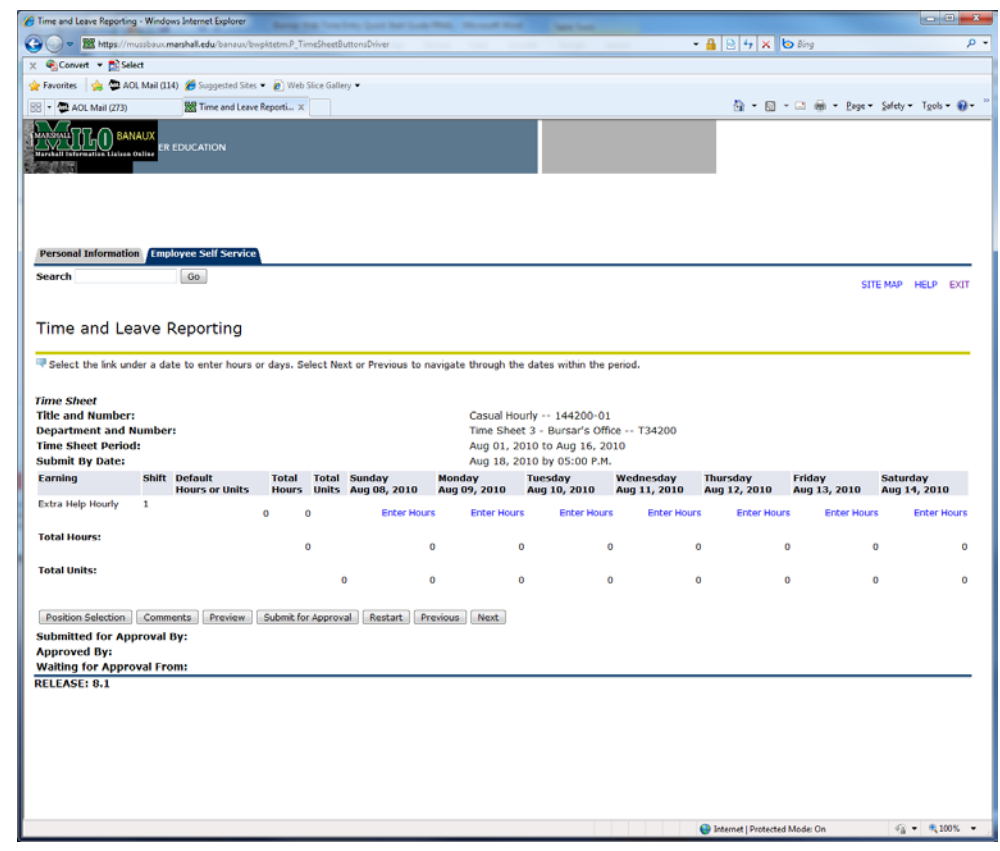

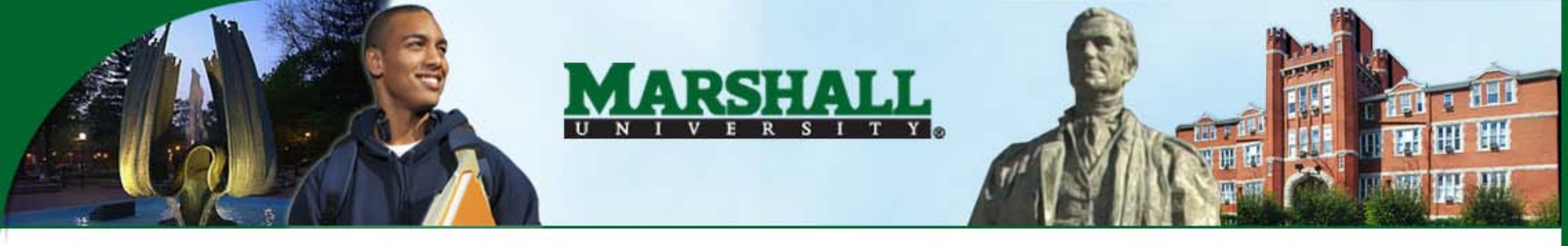

#### Exit Time Reporting

Click on "Exit" in upper right hand corner.

Any problems, go to <u>www.marshall.edu/wte</u> for troubleshooting ideas and more info.

| Time and Leave Reportin                                                                                                    | g - Windows Internet                                 | Explorer                |                         |                        |                                                                            |                                                                                               |                                    |                          |                        |                          |
|----------------------------------------------------------------------------------------------------|------------------------------------------------------|-------------------------|-------------------------|------------------------|----------------------------------------------------------------------------|-----------------------------------------------------------------------------------------------|------------------------------------|--------------------------|------------------------|--------------------------|
| 🕒 🕞 = 🕅 https://m                                                                                                    | ussbaux.marshall.edu                                 | /banauu/bwpktetr        | n.P_TimeSheetB          | uttonsDriver           |                                                                            |                                                                                               |                                    | • 🔒 🖻 🕂 🗙                | 💿 Bing                 | ρ-                       |
| 🗴 🍕 Convert 💌 🔂 Sel                                                                                                    | ect                                                  |                         |                         |                        |                                                                            |                                                                                               |                                    |                          |                        |                          |
| 🚖 Favorites 🔤 🖕 🐲 AC                                                                                                    | DL Mail (114) 🏾 🍎 Sug                                | gestedSites 👻 🙋         | Web Slice Galle         | ery 💌                  |                                                                            |                                                                                               |                                    |                          |                        |                          |
| 88 🔹 😨 AOL Mail (273)                                                                                                    | 🔀 Tim                                                | e and Leave Repor       | ti ×                    |                        |                                                                            |                                                                                               |                                    | 👌 = 🛯                    | - 🖂 🛞 - Bege -         | · Safety + Tools + @ + " |
| MANNELLEO BAY                                                                                                    |                                                      | ИС                      |                         |                        |                                                                            |                                                                                               |                                    |                          |                        |                          |
| Personal Informatio                                                                                                    | m Employee Sel                                       | f Service               |                         |                        |                                                                            |                                                                                               |                                    |                          |                        |                          |
| Search                                                                                                    | Go                                                   |                         |                         |                        |                                                                            |                                                                                               |                                    |                          | SI                     | TE MAP HELP EXIT         |
| Time and Lee<br>Select the link un<br>Time Sheet<br>Title and Number<br>Department and IT<br>Time Sheet Perior<br>Submit By Date: | ave Repor<br>der a date to ent<br>:<br>sumber:<br>d: | ting<br>er hours or day | vs. Select Ne           | xt or Previous to n    | avigate through the<br>Casual Hoi<br>Time Shee<br>Aug 01, 2t<br>Aug 18, 2t | dates within the<br>rdy 144200-0<br>t 3 - Bursar's Of<br>010 to Aug 16, 2<br>010 by 05:00 P.M | period.<br>1<br>fice T34200<br>010 |                          |                        |                          |
| Earning                                                                                                    | Shift Default<br>Hours of                            | To<br>Funits He         | tal Total<br>ours Units | Sunday<br>Aug 08, 2010 | Monday<br>Aug 09, 2010                                                     | Tuesday<br>Aug 10, 2010                                                                       | Wednesday<br>Aug 11, 2010          | Thursday<br>Aug 12, 2010 | Friday<br>Aug 13, 2010 | Saturday<br>Aug 14, 2010 |
| Extra Help Hourly                                                                                                    | 1                                                    | 0                       | 0                       | Enter Hour             | s Enter Hours                                                              | Enter Hou                                                                                     | rs Enter Hour                      | s Enter Hou              | rs Enter Hou           | rs Enter Hours           |
| Total Hours:                                                                                                    |                                                      |                         |                         |                        |                                                                            |                                                                                               |                                    |                          |                        |                          |
|                                                                                                    |                                                      |                         | 0                       |                        | 0 0                                                                        |                                                                                               | 0                                  | 0                        | 0                      | 0 0                      |
| Total Units:                                                                                                    |                                                      |                         |                         | 0                      | 0 0                                                                        |                                                                                               | 0                                  | 0                        | 0                      | 0 0                      |
| Position Selection<br>Submitted for Ap<br>Approved By:<br>Walting for Appro<br>RELEASE: 8.1                                       | Comments F<br>proval By:<br>oval From:               | Treview Sub             | mit for Approv          | al Restart Pr          | evious Next                                                                |                                                                                               |                                    |                          |                        |                          |
|                                                                                                    |                                                      |                         |                         |                        |                                                                            |                                                                                               |                                    |                          |                        |                          |

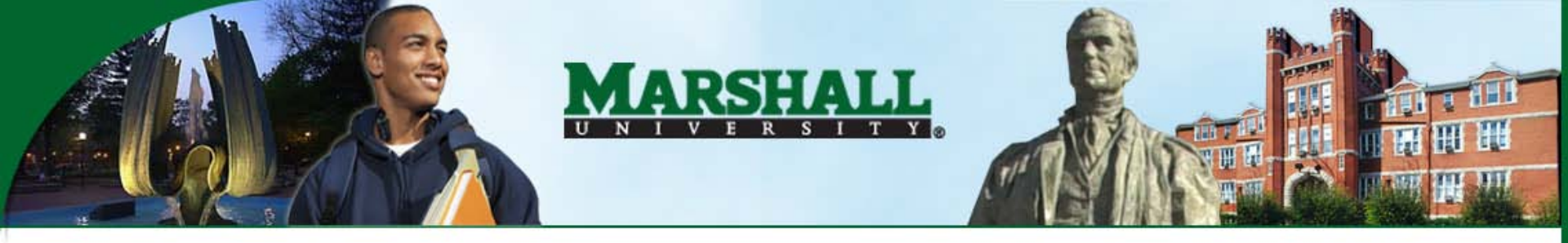

## **Tips & Recommendations**

#### IMPORTANT:

Always use the navigation buttons in MyMU and the Employee Self Service module, instead of the Forward & Back buttons in Internet Explorer.